Webex is a collaboration application for calling, messaging, and meeting from any device. This document provides a step-by-step process to activate the Webex license and set up the Webex app.

- 1. Log out of all your Vast Mobility or UC One sessions and close the application.
- 2. Click the link Bluepeak Webex Activation Portal.
- 3. Enter your current Vast Mobility or UC One credentials.
  - Username: Your desk phone number@mymtm.us (<u>6051111111@mymtm.us</u>)
  - **Password:** Your current Vast password. If you do not know your password, please call us at 866-991-7490.

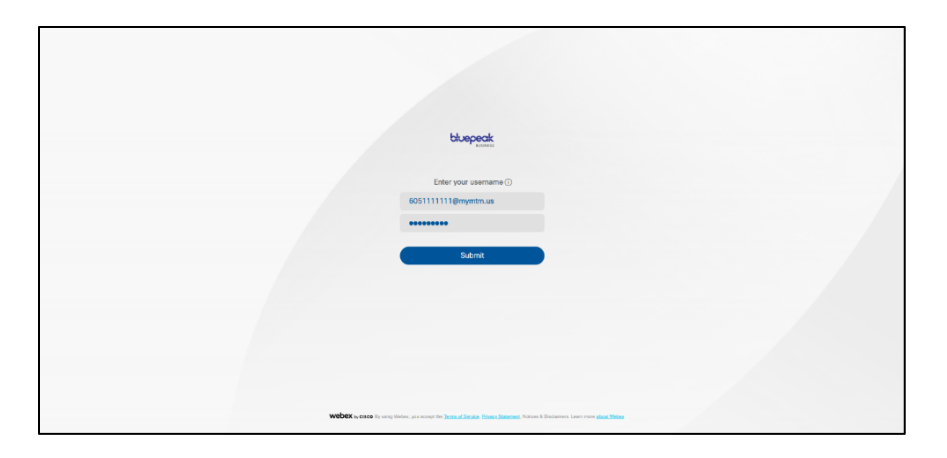

**4.** Enter your email address and click "**Submit**." You will receive a verification email to finalize the activation process.

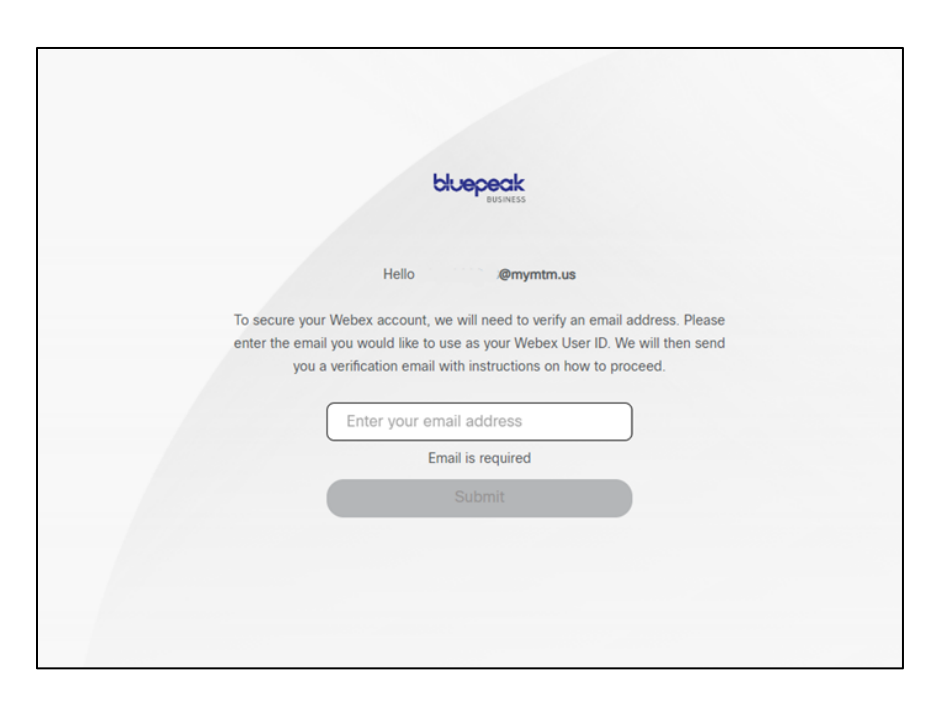

5. In the body of the email, click "Join now".

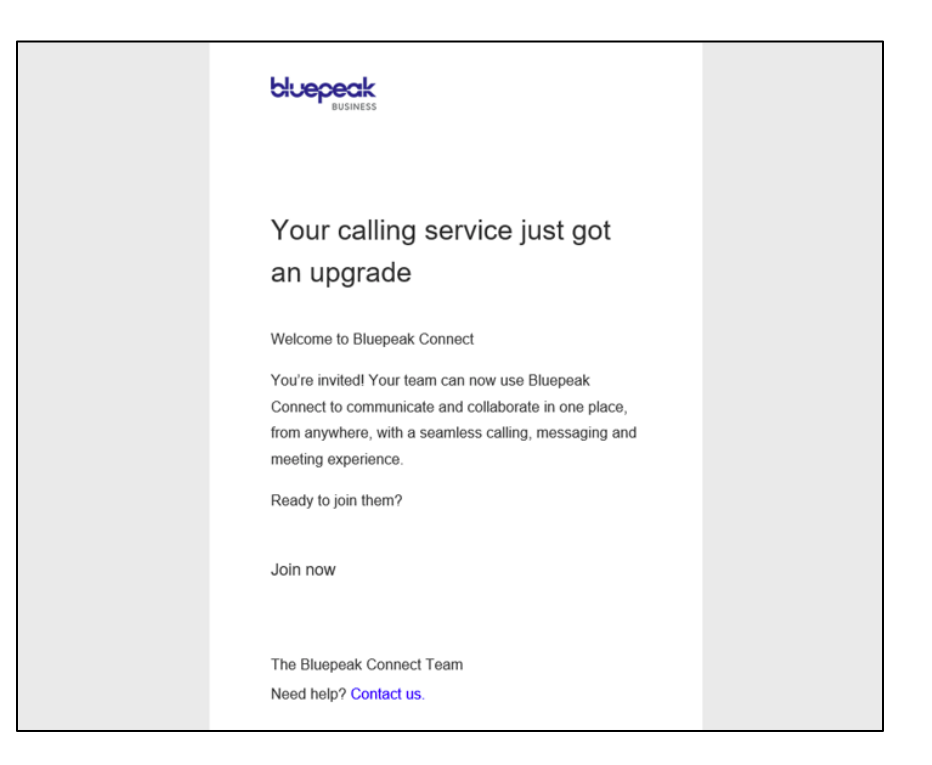

6. Choose the appropriate download link for your device.

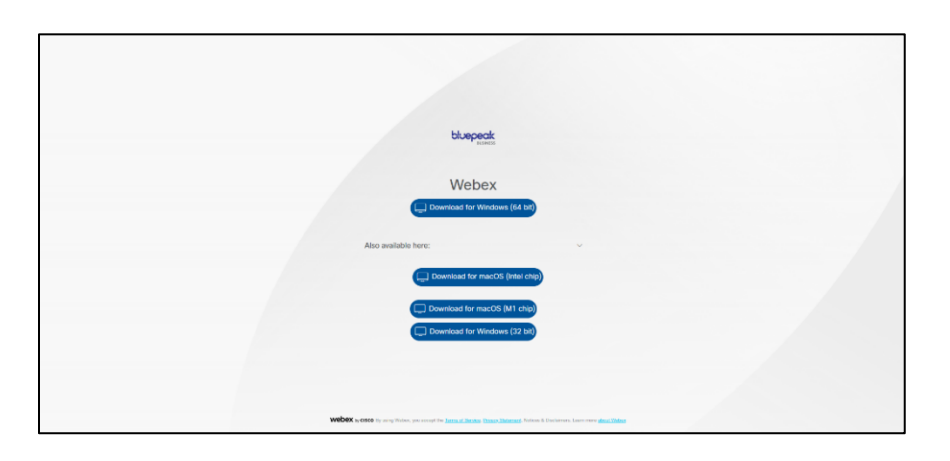

7. In the Setup Wizard, click "Next" to continue.

|       | bluepook                                                                                                    |
|-------|----------------------------------------------------------------------------------------------------|
|       | 🖉 Hone Integration to the Weber Safety Witted                                                                                     |
|       | fixed at and the sector of and the sector sector (3).                                                                             |
|       |                                                                                                    |
|       | Downlaad for Windows (32 bit)                                                                                                    |
|       |                                                                                                    |
| webex | EX by CISCO By using Writes, you accept the <u>Torre of Invekor Princer Research</u> . Notice A Ducklarest, Learn near good Didge |

8. Click the "Sign in" button.

|   | Webex ~              |  |
|---|----------------------|--|
|   | Sign in              |  |
| ( | Join a meeting       |  |
|   | Create a new account |  |
|   |                      |  |

9. Enter your email address again.

| Sign in                                                  |  |
|----------------------------------------------------------|--|
| Start by entering your email address   myemail@gmail.com |  |
| Next                                                     |  |
|                                                          |  |
|                                                          |  |

**10.** Enter your Username and Password again.

| Enter your username ()<br>605123456@mymtm.us<br>          | Enter your username ()<br>605123456@mymtm.us<br><br>Submit | Enter your username ()<br>605123456@mymtm.us<br><br>Submit |                        |
|-----------------------------------------------------------|------------------------------------------------------------|------------------------------------------------------------|------------------------|
| Enter your username()<br>605123456@mymtm.us<br><br>Submit | Enter your username()<br>605123456@mymtm.us<br><br>Submit  | Enter your username()<br>605123456@mymtm.us<br><br>Submit  | bluepeak<br>estatas    |
| 605123456@mymtm.us<br>Submit                              | 605123456@mymtm.us<br>Submit                               | 605123456@mymtm.us<br><br>Submit                           | Enter your username () |
| Submit                                                    | Submit                                                     | Submit                                                     | 605123456@mymtm.us     |
| Submit                                                    | Submit                                                     | Submit                                                     |                        |
|                                                           |                                                            |                                                            | Submit                 |

**11.** Click "Agree" for End User License Agreement.

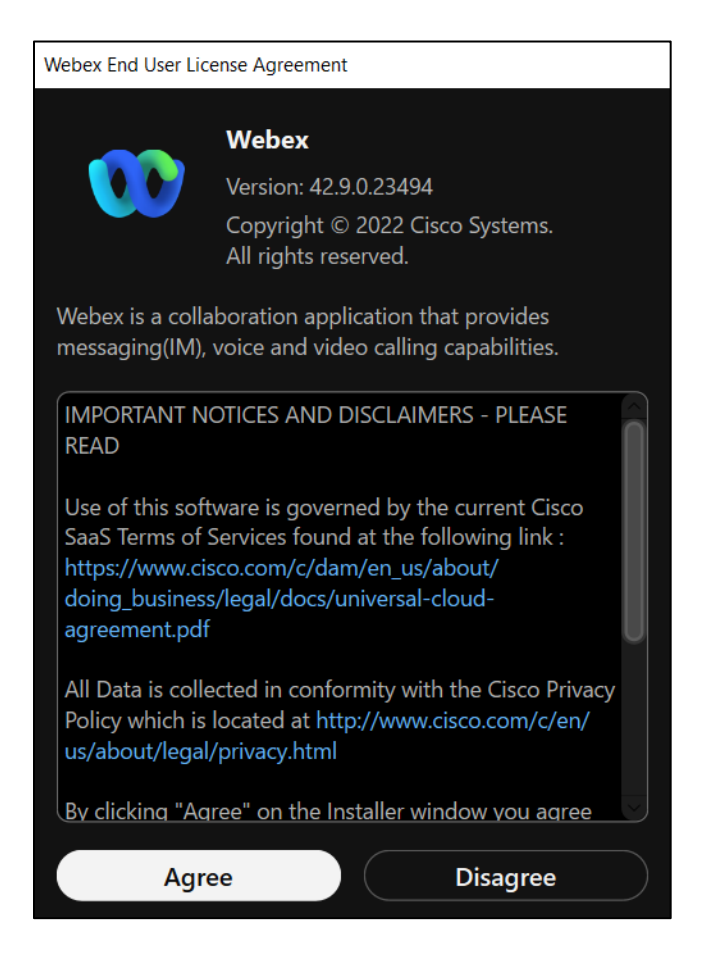

**12.** Click "**OK**" for the Emergency Calling Notification.

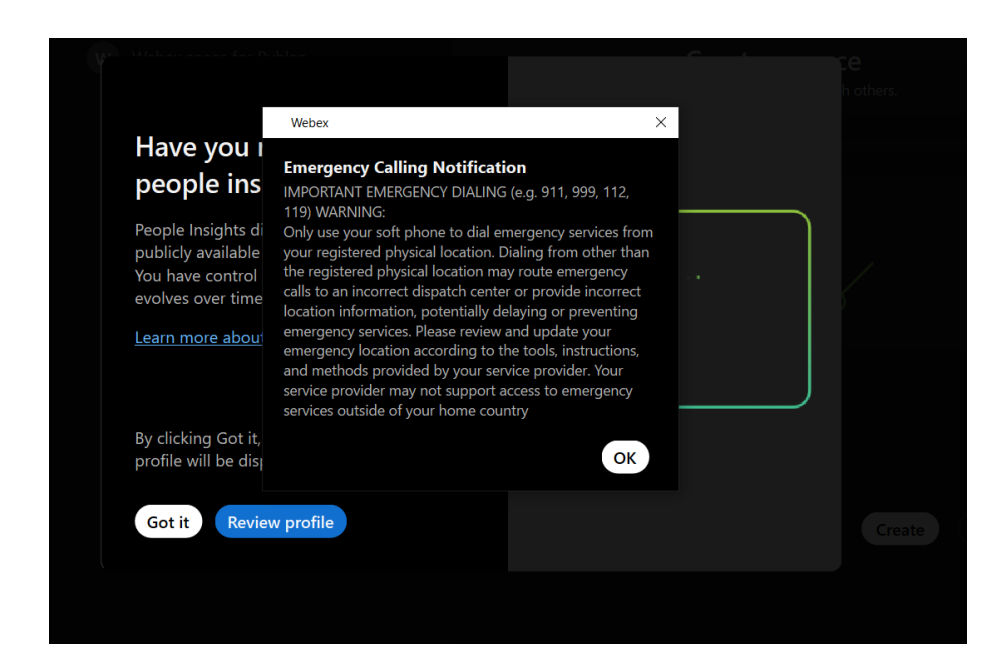